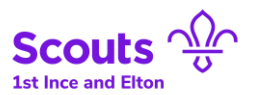

## Accessing the new "Badges at Home" feature in Online Scout Manager

**1.** Go to the main Online Scout Manager website (<u>https://www.onlinescoutmanager.co.uk/</u>) and click the "Log In" button on the top right.

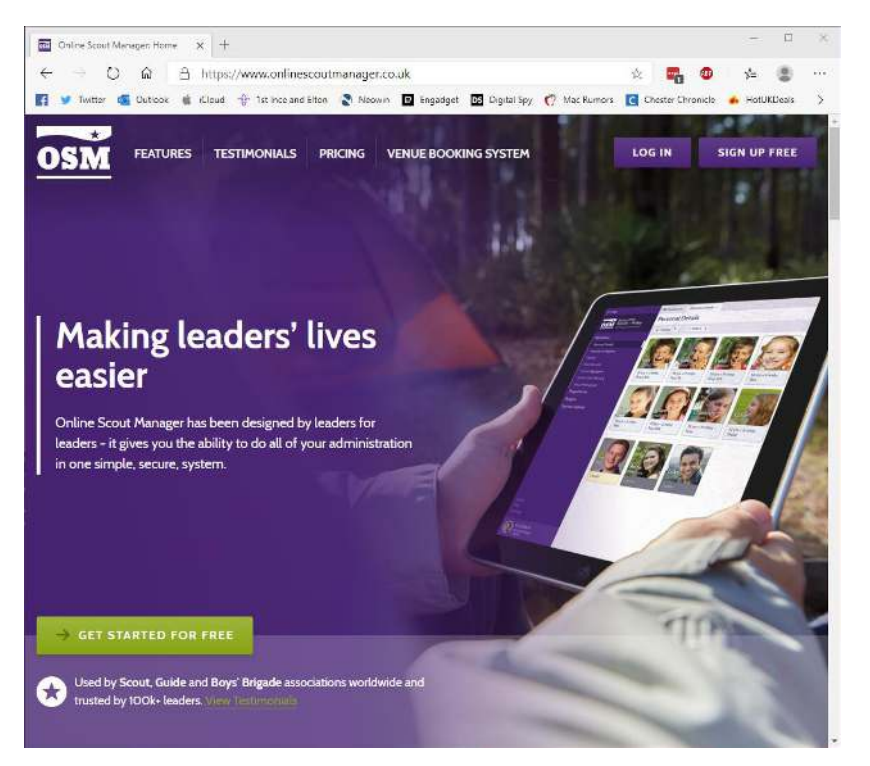

**2.** On the Login page, enter your username and password in the relevant fields and then click the "LOG IN" button. *If you've forgotten your password, use the "Forgotten password"* link underneath the log in button to initiate a password reset.

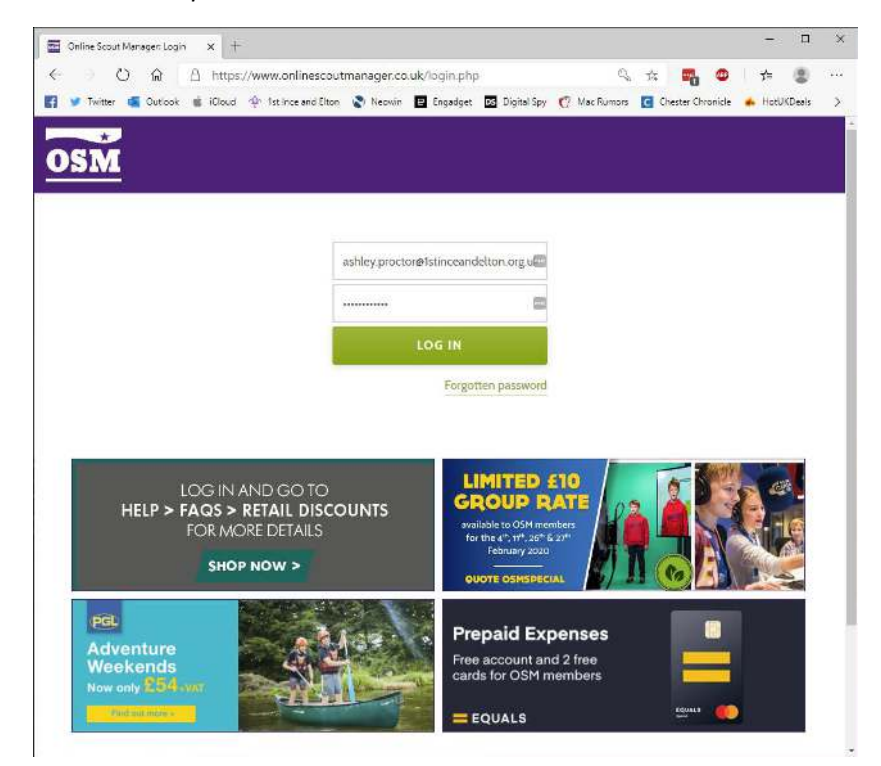

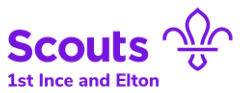

3. You should now see the Parent Portal dashboard. From the menu on the left, choose "Badges".

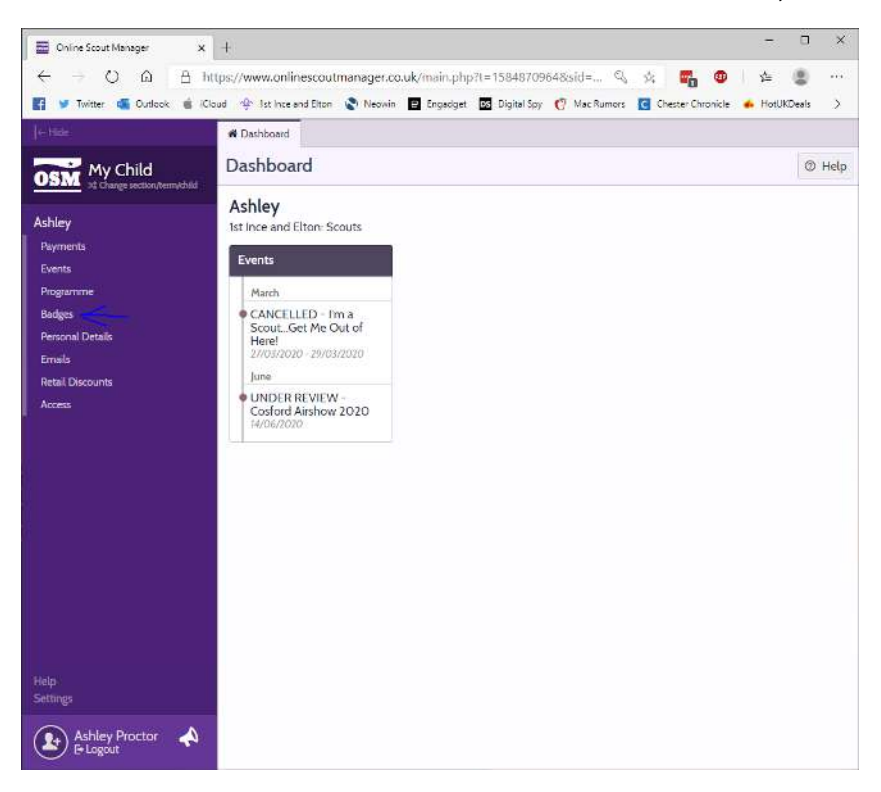

**4.** You will then be taken to the badges section of the Parent Portal. This page lists all the badges that a Scout can achieve. Badges that can be worked on at home with the **"Badges at Home"** feature, will see a little house symbol ( ) next to the badge.

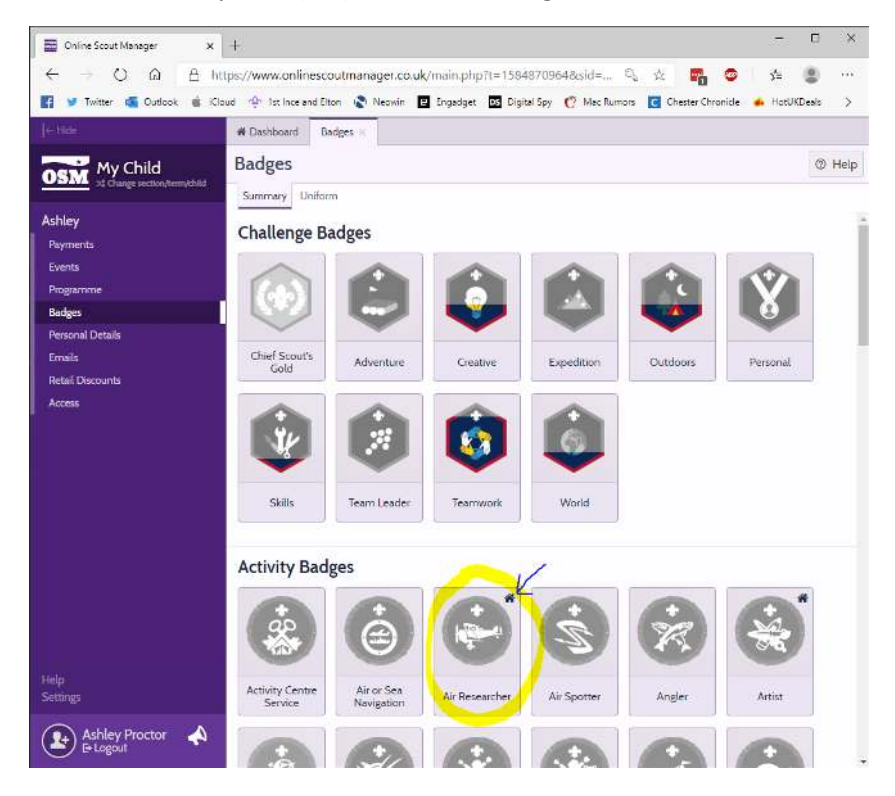

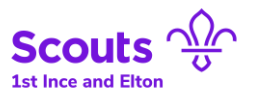

5. Here, you can choose any of the badges that have the "house" symbol to work on at home. To see the badge requirements and/or to provide evidence of completing the badge work, simply click on the badge.

| Air Researcher | ×                                                                                                    |
|----------------|----------------------------------------------------------------------------------------------------|
| Complete a     | all parts of this badge                                                                                                    |
| Research       | Not completed<br>Carry out research into one historical aspect of flight, and share your<br>findings with others in the Troop. Some example research topics could be:<br>the development of aviation or flight over a period agreed with your<br>assessor<br>the development of a specific aircraft type, discovering details of its history,<br>role and achievements. Examples might be the Spitfire, the Boeing 747, the<br>Harrier or the Wessex helicopter.<br>the development of balloons or airships from their first appearance to the<br>present day.<br>the development of a type of aero engine. Examples might be jet or piston<br>engines in general, or a specific engine such as the Rolls Royce Merlin. |
| Visit          | Not completed<br>In the course of your research, visit at least one place of interest that is<br>directly relevant to your project. For example a museum, an air display or an<br>aeronautics factory.                                                                                                    |
| Presentation   | Not completed<br>The presentation of your findings should include a model that you have<br>made to illustrate some aspect of your research. Other resource materials<br>such as diagrams and pictures should be used wherever possible.                                                                                                    |
| Close          | * Complete At Home                                                                                                    |

6. To submit evidence of working on this badge, on the above screen, simply click the "**Complete At Home**" button.

7. You'll then be taken to a form which you fill in and upload relevant "evidence" with. Simply upload your evidence and fill out the form, then click **"+ Add**".

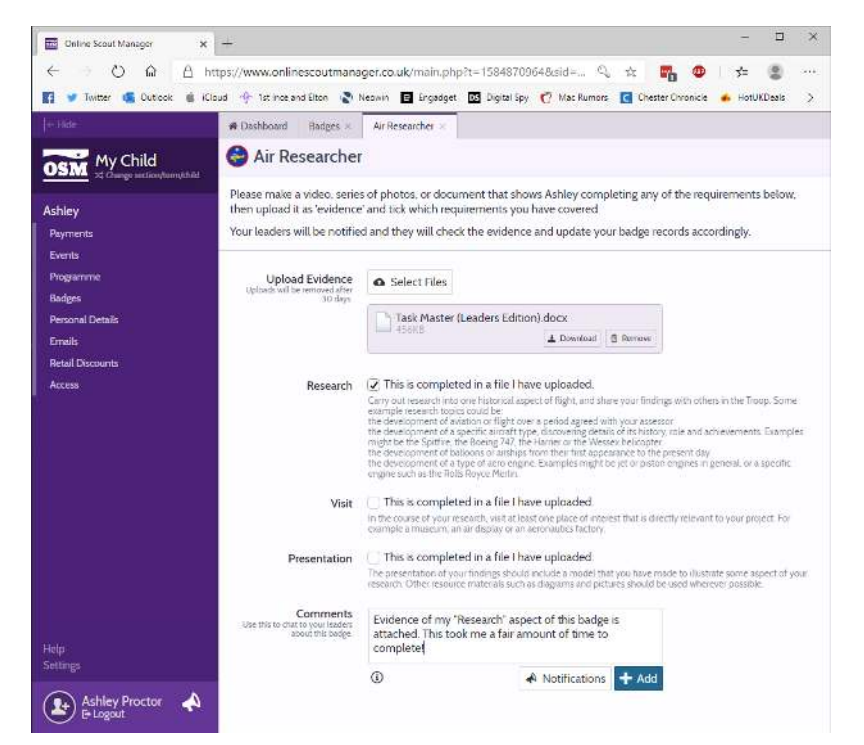

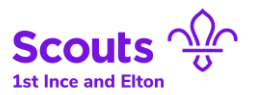

8. And that's it! It's as easy as that. If you want to provide additional evidence on the badge (for example, to tick off other aspects), then simply repeat **Step 7**.

9. Once you've finished uploading evidence for completing the badge work, you can simply click the "x" for the currently open tab in Online Scout Manager.

| Online Scout Manager X                 | +                                                                 | — D ×                                                                                                    |  |
|----------------------------------------|-------------------------------------------------------------------|----------------------------------------------------------------------------------------------------|--|
| < → O @ A htt                          | tps://www.onlinescoutmana                                         | ger.co.uk/main.php?t=1584870964&sid= 🔍 🛪 📑 🚳 🟂 🙁 …                                                                                                    |  |
| 🛐 У Twitter 🤹 Outlook 🤹 iClo           | ud 🕂 İst Ince and Elton 🔹 I                                       | Neowin 🖪 Engedget 📧 Digital Spy 🥐 Mac Rumors 🖪 Chester Chronicle 💰 HotUKDeals 🗦                                                                                                    |  |
| - Hide                                 | 🖷 Dashboard 🛛 Badges 🗵                                            | Air Researcher ×                                                                                                    |  |
| OSM My Child                           | 😂 Air Researcher                                                  | $\uparrow$                                                                                                    |  |
|                                        | Your leaders will be notifie                                      | d and they will check the evidence and update your badge records accordingly.                                                                                                    |  |
| Ashley                                 |                                                                   |                                                                                                    |  |
| Payments<br>Events                     | Upload Evidence<br>Uploads will be removed after<br>30 days.      | Select Files                                                                                                    |  |
| Programme                              |                                                                   | Task Master (Leaders Edition) docx                                                                                                    |  |
| Badges                                 |                                                                   | Conference and Information and                                                                                                    |  |
| Personal Details                       | Research                                                          | ✓ This is completed in a file I have uploaded.                                                                                                    |  |
| ernailis<br>Retail Discounts<br>Access |                                                                   | Carry out research into one historical aspect of flight, and shale your findings with others in the Tioop. Some<br>carrying research typics could be<br>be development of a specific arrange period agreed with your assessor<br>the development of a specific arrange type. discovering devials of its horser, yote and achievements. Examples,<br>mgit be the Spatifice, the Boeing 747, the Hamer or the Wessex helicopter<br>the development of a logical carrange type. Discovering devials of its horser, yote and achievements. Examples,<br>mgit be the Spatifice, the Boeing 747, the Hamer or the Wessex helicopter<br>the development of a logic of an oraling from their first appearance to the present day.<br>the development of a logic of an oral period. Camples might be jet or piston engines in general, or a specific<br>engine such as the Rolls Rock Melnin. |  |
|                                        | Vielt                                                             | This is completed in a file I have unloaded                                                                                                    |  |
|                                        | VISI                                                              | In the course of your research, visit at least one place of interest that is directly relevant to your project. For<br>example a museum, an air display or an aeronautics factory.                                                                                                    |  |
|                                        | Presentation                                                      | This is completed in a file I have uploaded. The presentation of your findings should include a model that you have made to illustrate some aspect of your research. Other resource materials such as diagrams and pictures should be used wherever possible.                                                                                                    |  |
|                                        | Comments<br>Use this to chart to your leaders<br>about this badge | Ashiey Proctor<br>22/03/02010/1<br>Evidence of my "Research" aspect of this<br>badge is attached. This took me a fair<br>amount of time to complete!                                                                                                    |  |
| Help<br>Settings                       |                                                                   | Add a comment                                                                                                    |  |
| Ashley Proctor                         |                                                                   | ①  ▲ Notifications + Add                                                                                                    |  |

10. After doing this, it is now safe to submit evidence for other badges (if desired) or even log out of Online Scout Manager.